# **Configure Single Number Reach for CallManager**

### Contents

| Introduction                             |
|------------------------------------------|
| <u>Prerequisites</u>                     |
| <u>Requirements</u>                      |
| Components Used                          |
| Background Information                   |
| <u>Configure</u>                         |
| User Configuration                       |
| Remote Destination Profile Configuration |
| Remote Destination Configuration         |
| <u>Verify</u>                            |
| Troubleshoot                             |

### Introduction

This document describes the inputs and modifications commonly used when configuring Cisco Unified Mobility Application known as Mobile Connect.

## Prerequisites

#### Requirements

Cisco recommends that you have knowledge of these topics:

- Remote destination Phone cannot be a phone registered to the same cluster, It could be a phone in a different cluster or a PSTN phone across the trunk/gateway .
- Remote destination phone can be reachable from the cluster of the desk phone .

#### **Components Used**

The information in this document is based on these software versions:

• Cisco Unified call manager 11.0.1.21900-11

The information in this document was created from the devices in a specific lab environment. All of the devices used in this document started with a cleared (default) configuration. If your network is live, ensure that you understand the potential impact of any command.

### **Background Information**

Cisco Unified Mobility application known as Mobile Connect, commonly called Single Number Reach (SNR), provides Cisco Unified Communications users with the ability to be reached via a single enterprise

phone number that rings on both their IP desk phone and their cellular phone (Remote Destination), simultaneously. Mobile Connect users can pick up an incoming call on either of their desk or cellular phones and at any point and can move the in-progress call from one of these phones to the other without interruption.

### Configure

When you work with CUCM, the performed tasks are related to these activities:

- User Configuration
- Remote Destination Profile Configuration
- Remote Destination Configuration

#### **User Configuration**

| End User Configuration  |                                                                |
|-------------------------|----------------------------------------------------------------|
| Save 🗙 Delete 🕂 Add New |                                                                |
| Controlled Devices      | Device Association<br>Line Appearance Association for Presence |

You are directed to a User Device Association page, where you can select the device which needs to be associated as the deskphone of the user, then click **Save Selected/Changes**, as shown in the image:

| User Device   | Jser Device Association Re |                           |                  |                            |                 |                  |      |              |        |                 |
|---------------|----------------------------|---------------------------|------------------|----------------------------|-----------------|------------------|------|--------------|--------|-----------------|
| Select All    | Clear A                    | II Select All In Search   | Clear All In Sea | rch Harch Save Selected/Cl | anges 🙀 Remo    | ove All Associat | ed   |              |        |                 |
| Find User Dev | ice Associatio             | n where Name              | begins with      | 0                          | Find Clear      | r Filter 🛛 🕂     | -    |              |        |                 |
| 🗹 Show the d  | devices alread             | dy associated with user   |                  | _                          |                 |                  |      |              |        |                 |
|               |                            |                           |                  | Device Name                |                 |                  |      | Directory Nu | mber   |                 |
|               | 2                          | вотмот                    | 'OG              |                            |                 | 1234             |      |              |        |                 |
|               | 7975                       | SEP0026                   | 5CB3DC691        |                            |                 | 9998             |      |              | ]      | SEP0026CB3DC691 |
|               | 7975                       | SEP0026                   | 5CB3DC691        |                            |                 | \+61388710       | 0958 |              | ,<br>, | SEP0026CB3DC691 |
|               | 9971                       | SEP0064                   | 440B57B06        |                            |                 | \+61388710       | 0959 |              |        | SEP006440B57B06 |
|               | 7975                       | SEP04C5                   | 5A44C15BD        |                            |                 | \+61388710       | 0957 |              |        | SEP04C5A44C15BD |
|               | 7975                       | SEP04C5                   | 5A44C15BD        |                            |                 | 9998             |      |              |        | SEP04C5A44C15BD |
|               | ()<br>6961                 | SEP0C27                   | 7245472A0        |                            |                 | 1005             |      |              |        | Auto 1005       |
|               | DX 450                     | SEP1C1D                   | 0862F4170        |                            |                 | 1001             |      |              |        | Auto 1001       |
|               | 1                          | SEP28C7                   | 7CED7E0FA        |                            |                 | 1007             |      |              |        | Auto 1007       |
|               | ()<br>()<br>()             | SEP503D                   | DE57D6C04        |                            |                 | 1003             |      |              |        | Auto 1003       |
|               | 7841                       | SEP5067                   | AEE361AC         |                            |                 | \+61388710       | 0956 |              |        | Auto 1004       |
|               | 8845                       | SEP74A0                   | 02FC0AEB1        |                            |                 | 8120             |      |              |        | Auto 1008       |
|               | 8961                       | SEPACAO                   | 016FDC201        |                            |                 | 1012             |      |              |        | Auto 1012       |
|               | ()<br>8851                 | SEPB000                   | 0B4BA090B        |                            |                 | 1011             |      |              |        | Auto 1011       |
|               | 7821                       | SEPB838                   | 36156E7BA        |                            |                 | \+61388710       | 0955 |              |        | SEPB8386156E7BA |
|               | 8811                       | SEPBC16                   | 6F51668F6        |                            |                 | 1006             |      |              |        | Auto 1006       |
|               | 8851NR                     | SEPBCF1                   | LF2E97CF4        |                            |                 | 5678             |      |              |        | Auto 1009       |
|               | 9971                       | SEPD0C2                   | 282D0B3B9        |                            |                 | 1000             |      |              |        | Auto 1000       |
|               | 7975                       | SEPDC7E                   | B94F8EE28        |                            |                 | 123456789        |      |              |        | Auto 1002       |
|               | 7975                       | SEPDC7E                   | B94F8EE28        |                            |                 | 1002             |      |              |        | Auto 1002       |
| Select All    | Clear All                  | Select All In Search Clea | ar All In Search | Save Selected/Changes      | Remove All Asso | ciated           |      |              |        |                 |

Once done, as shown in the image, you must see the device name in the section controlled devices.

| End User Configuration |                 |   |                                          |  |  |  |
|------------------------|-----------------|---|------------------------------------------|--|--|--|
| Save 🗶 Delete 🕂        | Add New         |   |                                          |  |  |  |
| - Device Information   |                 |   |                                          |  |  |  |
|                        |                 | 7 |                                          |  |  |  |
| Controlled Devices     | SEP0026CB3DC691 |   |                                          |  |  |  |
|                        |                 | J | Device Association                       |  |  |  |
|                        |                 |   | Line Annonymes Association for Process   |  |  |  |
|                        |                 |   | Line Appearance Association for Presence |  |  |  |
|                        |                 |   |                                          |  |  |  |
| Available Profiles     | A -1            |   |                                          |  |  |  |

Choose the Primary extension for the device as shown in this image:

| - Directory Number | r Associations |   |  |
|--------------------|----------------|---|--|
| Primary Extension  | 9998           | ٥ |  |

Check the **Enable Mobility** check box. You can also modify the Maximum Wait Time for Desk Pickup and Remote Destination Limit, if required. Moreover, the default values can be seen in the image:

| - Mobility Information             |       |  |  |  |  |
|------------------------------------|-------|--|--|--|--|
| C Enable Mobility                  |       |  |  |  |  |
| Enable Mobile Voice Access         |       |  |  |  |  |
| Maximum Wait Time for Desk Pickup* | 10000 |  |  |  |  |
| Remote Destination Limit*          | 4     |  |  |  |  |

### **Remote Destination Profile Configuration**

Create a Remote Destination Profile (RDP) for the end user .

In order to create a new RDP profile, navigate to **Device > Device Settings > Remote Destination Profile > Add new**.

#### **Remote Destination Profile Configuration**

Save

#### - Status

(i) Status: Ready

| Name <sup>*</sup>                            | RDP-Sankalp           |        |
|----------------------------------------------|-----------------------|--------|
| Description                                  |                       |        |
| User ID*                                     | sankalp               | \$     |
| Device Pool*                                 | Default               |        |
| Calling Search Space                         | < None >              | <br>\$ |
| AAR Calling Search Space                     | < None >              | \$     |
| User Hold Audio Source                       | < None >              | \$     |
| Network Hold MOH Audio Source                | < None >              | \$     |
| Privacy*                                     | Default               | \$     |
| Rerouting Calling Search Space               | < None >              | \$     |
| Calling Party Transformation CSS             | < None >              | \$     |
| ✓ Use Device Pool Calling Party <sup>-</sup> | Transformation CSS    |        |
| User Locale                                  | < None >              | \$     |
| Network Locale                               | < None >              | \$     |
| Ignore Presentation Indicators               | (internal calls only) |        |
| Do Not Disturb                               |                       |        |
|                                              |                       |        |
|                                              |                       |        |
| Call Reject                                  |                       |        |
| Cours                                        |                       |        |
| Save                                         |                       |        |

Click Save. Now you can see an option to add a new Directory Number (DN).

Click **Add a new DN** to navigate to a directory number configuration where you need to specify the directory number of the desk phone with which you need to associate the RDP. Click **Save**.

| Remote Destination Profile Configuration                           |                                  |                       |  |  |  |  |  |
|--------------------------------------------------------------------|----------------------------------|-----------------------|--|--|--|--|--|
| General Save 🗶 Delete 🗋 Copy 🕂 Add New                             |                                  |                       |  |  |  |  |  |
| Add successful                                                     |                                  |                       |  |  |  |  |  |
| Association Information — Remote Destination Profile Information — |                                  |                       |  |  |  |  |  |
| 1 <u>The Line [1] - Add a new DN</u>                               | Name*                            | RDP-Sankalp           |  |  |  |  |  |
|                                                                    | Description                      |                       |  |  |  |  |  |
|                                                                    | User ID*                         | sankalp               |  |  |  |  |  |
|                                                                    | Device Pool*                     | Default ᅌ             |  |  |  |  |  |
|                                                                    | Calling Search Space             | test                  |  |  |  |  |  |
|                                                                    | AAR Calling Search Space         | < None >              |  |  |  |  |  |
|                                                                    | User Hold Audio Source           | 1-SampleAudioSource   |  |  |  |  |  |
|                                                                    | Network Hold MOH Audio Source    | 1-SampleAudioSource   |  |  |  |  |  |
|                                                                    | Privacy*                         | Default               |  |  |  |  |  |
|                                                                    | Rerouting Calling Search Space   | test 📀                |  |  |  |  |  |
|                                                                    | Calling Party Transformation CSS | test                  |  |  |  |  |  |
|                                                                    | Vise Device Pool Calling Party T | Transformation CSS    |  |  |  |  |  |
|                                                                    | User Locale                      | < None >              |  |  |  |  |  |
|                                                                    | Network Locale                   | < None >              |  |  |  |  |  |
|                                                                    | Ignore Presentation Indicators   | (internal calls only) |  |  |  |  |  |
| [                                                                  | -Associated Remote Destination   | 15                    |  |  |  |  |  |
| Add a New Remote Destination                                       |                                  |                       |  |  |  |  |  |
|                                                                    | - Do Not Disturb                 |                       |  |  |  |  |  |
|                                                                    | Do Not Disturb                   |                       |  |  |  |  |  |
|                                                                    | DND Option* Call Reject          |                       |  |  |  |  |  |

It is also important to know that the CUCM attempts to reach the remote destination through the **Rerouting** calling search Space.

| Directory Number Configuration                   |                   |  |                 |  |  |  |  |
|--------------------------------------------------|-------------------|--|-----------------|--|--|--|--|
| 📊 Save 🗙 Delete 資 Reset 🧷 Apply Config 🕂 Add New |                   |  |                 |  |  |  |  |
| Status                                           |                   |  |                 |  |  |  |  |
| Status                                           |                   |  |                 |  |  |  |  |
| (i) Update successful                            | Update successful |  |                 |  |  |  |  |
| Divertery Number Information                     |                   |  |                 |  |  |  |  |
| - Directory Number Inform                        |                   |  |                 |  |  |  |  |
| Directory Number*                                | 9998              |  | Urgent Priority |  |  |  |  |

After you save the directory number, specify the correct CSS against Rerouting calling search space. Click **Add a New Remote Destination**, as shown in the image:

| Remote Destination Profile Configuration |                                                                    |                       |  |  |  |  |
|------------------------------------------|--------------------------------------------------------------------|-----------------------|--|--|--|--|
| Save 🗶 Delete 🗋 Copy 🕂 Ac                | 🔚 Save 🗙 Delete 📔 Copy 🕂 Add New                                   |                       |  |  |  |  |
| ⊂ Status                                 |                                                                    |                       |  |  |  |  |
| i Status: Ready                          |                                                                    |                       |  |  |  |  |
| Association Information                  | Association Information — Remote Destination Profile Information — |                       |  |  |  |  |
| 1 פוזי: Line [1] - 9998 (no partition)   | Name*                                                              | RDP-Sankalp           |  |  |  |  |
| 2 Eine [2] - Add a new DN                | Description                                                        |                       |  |  |  |  |
|                                          | User ID*                                                           | sankalp               |  |  |  |  |
|                                          | Device Pool*                                                       | Default               |  |  |  |  |
|                                          | Calling Search Space                                               | test                  |  |  |  |  |
|                                          | AAR Calling Search Space                                           | < None >              |  |  |  |  |
|                                          | User Hold Audio Source                                             | 1-SampleAudioSource   |  |  |  |  |
|                                          | Network Hold MOH Audio Source                                      | 1-SampleAudioSource   |  |  |  |  |
|                                          | Privacy*                                                           | Default               |  |  |  |  |
|                                          | Rerouting Calling Search Space                                     | test                  |  |  |  |  |
|                                          | Calling Party Transformation CSS                                   | test                  |  |  |  |  |
|                                          | ☑ Use Device Pool Calling Party 1                                  | Transformation CSS    |  |  |  |  |
|                                          | User Locale                                                        | < None >              |  |  |  |  |
|                                          | Network Locale                                                     | < None >              |  |  |  |  |
|                                          | Ignore Presentation Indicators                                     | (internal calls only) |  |  |  |  |
|                                          | Associated Remote Destination                                      | 15                    |  |  |  |  |
|                                          | Add a New Remote Destination                                       |                       |  |  |  |  |

#### **Remote Destination Configuration**

Specify the Destination number, as this is the number for your remote destination .

Ensure that the check box, **Enable Unified Mobility features, Enable Single Number Reach, Enable Move to Mobile** is checked.

Single Number Reach Voicemail Policy provides two options:

- Timer Control (default)
- User Control

Under the **Timer Information** section, specify the amount of delay before the Remote Destination can ring.

In case the Remote Destination is required to ring immediately, you can set the Wait\* as zero.

It is also important to calibrate the time in which the service provider of the remote destination sends the call to the voice-mail of the remote destination. The **Stop ringing this phone after** value can be set to lesser than that to ensure that the call does not go to the voicemail of the cell phone. This time value is specified against **Stop ringing this phone after**.

In the previous call manager version, these parameters had different names:

• Delay before ringing timer

- Answer too soon timer
- Answer too late timer

| Remote Destination Configuration                          |                                                                                                    |
|-----------------------------------------------------------|----------------------------------------------------------------------------------------------------|
| Save                                                      |                                                                                                    |
| r Status                                                  |                                                                                                    |
| i Status: Ready                                           |                                                                                                    |
| Remote Destination Information                            |                                                                                                    |
| Name                                                      | RDP-Sankalp                                                                                          |
| Destination Number*                                       | 9008815186                                                                                           |
| Owner User ID*                                            | sankalp 🗘                                                                                            |
| Enable Unified Mobility features                          |                                                                                                    |
| Remote Destination Profile*                               | RDP-Sankalp                                                                                          |
| Single Number Reach Voicemail Policy*                     | Use System Default                                                                                   |
| Enable Single Number Reach                                |                                                                                                    |
| Ring this phone and my business phone at the              | e same time when my business line(s) is dialed.                                                      |
| Enable Move to Mobile                                     | to this share when the makiliky button on your Cises TD Dhare is succeed                             |
| If this is a mobile phone, transfer active calls          | to this phone when the mobility button on your Cisco IP phone is pressed.                            |
| Allow this phone to be controlled by CTI application      | ns (e.g. Jabber)                                                                                     |
| CTI Remote Device*                                        | Not Selected 🗘                                                                                       |
| - Timer Information                                       |                                                                                                    |
| Wait* 4.0 seconds before ringing this phone whe           | en my business line is dialed.*                                                                      |
| Prevent this call from going straight to this phone's voi | bicemail by using a time delay of $*$ 1.5 seconds to detect when calls go straight to voicemail. $*$ |
| Stop ringing this phone after* 19.0 seconds to avo        | roid connecting to this phone's voicemail.*                                                          |

If the SNR voicemail policy is configured for User Control, the timer information changes, as shown in the image:

| Single Number                                                                                                    | Reach Voicemail Policy*                                                                                                    | User Control                            | <b></b> |  |  |  |  |
|----------------------------------------------------------------------------------------------------|----------------------------------------------------------------------------------------------------|-----------------------------------------|---------|--|--|--|--|
| Enable Single Number Reach Ring this phone and my business phone at the same time when my business line(s) is dialed.    |                                                                                                    |                                         |         |  |  |  |  |
| ✓ Enable Move<br>If this is a n                                                                                          | Enable Move to Mobile If this is a mobile phone, transfer active calls to this phone when the mobility button on your Cisco IP Phone is pressed. |                                         |         |  |  |  |  |
| Enable Extend an<br>Allow this phone                                                                                     | <ul> <li>Enable Extend and Connect</li> <li>Allow this phone to be controlled by CTI applications (e.g. Jabber)</li> </ul>                       |                                         |         |  |  |  |  |
| CTI Remote De                                                                                                    | CTI Remote Device* Not Selected                                                                                                    |                                         |         |  |  |  |  |
| - Timer Information                                                                                                    |                                                                                                    |                                         |         |  |  |  |  |
| Wait* 4.0 seconds before ringing this phone when my business line is dialed.*                                            |                                                                                                    |                                         |         |  |  |  |  |
| Prevent this call from going straight to this phone's voicemail by requiring you to respond to a prompt to be connected. |                                                                                                    |                                         |         |  |  |  |  |
| Stop ringing this pho                                                                                                    | ne after* 19.0 seconds to a                                                                                                    | void connecting to this phone's voicema | ail.*   |  |  |  |  |

In case the SNR configuration needs to be restricted based on time and day, these options are modified as required. If no restriction needs to be applied, the **Ring Schedule** can be set to **All the time** and **When receiving a call during the ring schedule** can be set to **Always ring this destination**.

After you complete the configuration of remote destination, click Save.

| All the time        |                       |             |      |                 |           |
|---------------------|-----------------------|-------------|------|-----------------|-----------|
| Monday 🗌 All I      | Day No Office Hours   |             | ᅌ to | No Office Hours | <b>\$</b> |
| Tuesday 🗌 All I     | Day No Office Hours   |             | ᅌ to | No Office Hours | ٥         |
| Wednesday 🗌 All I   | Day No Office Hours   |             | ᅌ to | No Office Hours | <b></b>   |
| Thursday 🗌 All I    | Day No Office Hours   |             | ᅌ to | No Office Hours | 0         |
| Friday 🗌 All I      | Day No Office Hours   |             | ᅌ to | No Office Hours | 0         |
| Saturday 🗌 All I    | Day No Office Hours   |             | ᅌ to | No Office Hours | <b></b>   |
| Sunday 🗌 All I      | Day No Office Hours   |             | ᅌ to | No Office Hours | 0         |
| ne Zone* (GMT) E    | tc/GMT                | 0           |      |                 |           |
| nen receiving a cal | I during the above ri | ng schedule |      |                 |           |

Check the checkbox, which is next to the line, and click Save.

|                                                                                                    |                                                                                                    | Relate                                                                                                    |
|----------------------------------------------------------------------------------------------------|----------------------------------------------------------------------------------------------------|----------------------------------------------------------------------------------------------------|
|                                                                                                    |                                                                                                    |                                                                                                    |
|                                                                                                    |                                                                                                    |                                                                                                    |
|                                                                                                    |                                                                                                    |                                                                                                    |
| Remote Destination Information                                                                                                    |                                                                                                    |                                                                                                    |
| Name                                                                                                    | RDP-Sankalp                                                                                                    |                                                                                                    |
| Destination Number*                                                                                                    | 9008815186                                                                                                    |                                                                                                    |
| Owner User ID*                                                                                                    | sankalp                                                                                                    | 0                                                                                                    |
| Enable Unified Mobility features                                                                                                    |                                                                                                    |                                                                                                    |
| Remote Destination Profile*                                                                                                    | RDP-Sankalp                                                                                                    | 0                                                                                                    |
| Single Number Reach Voicemail Policy*                                                                                                    | Use System Default                                                                                                    | 0                                                                                                    |
| Enable Single Number Reach<br>Ring this phone and my business phone at the same time when my business line(s) is dialed.                                                                                                    |                                                                                                    | led.                                                                                                    |
| Enable Move to Mobile<br>If this is a mobile phone, transfer active call                                                                                                    | s to this phone when the mobility button on y                                                                                                    | our Cisco IP Phone is pressed.                                                                                                    |
| Enable Extend and Connect                                                                                                    |                                                                                                    |                                                                                                    |
| Allow this phone to be controlled by CTI applicatio                                                                                                    | ons (e.g. Jabber)                                                                                                    |                                                                                                    |
|                                                                                                    | Not Selected                                                                                                    | ×                                                                                                    |
| Timer Information                                                                                                    |                                                                                                    |                                                                                                    |
| Wait* 4.0 seconds before ringing this phone wh                                                                                                    | en my business line is dialed.*                                                                                                    |                                                                                                    |
| The associated and the second second se |                                                                                                    |                                                                                                    |
| en en en en en en en en en en en en en e                                                                                                    | site and straining a time delay of 1.5 s                                                                                                    | seconds to detect when cans go straight to volceman.                                                                                                    |
| Stop ringing this phone after* 19.0 seconds to a                                                                                                    | void connecting to this phone's voicemail.*                                                                                                    |                                                                                                    |
|                                                                                                    | Remote Destination Information         Name         Destination Number*         Owner User ID*         Image: Construct Structure Structure S | Remote Destination Information         Name       RDP-Sankalp         Destination Number*       9008815186         Owner User ID*       sankalp         Image: Single Mobility features       RDP-Sankalp         Remote Destination Profile*       RDP-Sankalp         Single Number Reach Voicemail Policy*       Use System Default         Image: Single Number Reach       Ring this phone and my business phone at the same time when my business line(s) is dial         Image: Single Number Reach       Ring this phone and my business phone at the same time when my business line(s) is dial         Image: Single Number Reach       Ring this phone and my business phone at the same time when the mobility button on y         Image: Single Number Reach       Ring this phone and my business phone at the same time when the mobility button on y         Image: Single Number Reach       Ring this phone to Abbile         If this is a mobile phone, transfer active calls to this phone when the mobility button on y         Image: Single Extend and Connect         Allow this phone to be controlled by CTI applications (e.g. Jabber)         CTI Remote Device*         Image: Single Information         Wait* 4.0       seconds before ringing this phone when my business line is dialed.*         Prevent this call from going straight to this phone's voicemail by using a time delay of* 1.5       s         Stop ringin |

# Verify

Use this section in order to confirm that your configuration works properly.

Verify the name of the Remote Destination Profile, which is reflected on the End user page.

| - Mobility Information                                                  |             |   |              |
|-------------------------------------------------------------------------|-------------|---|--------------|
| <ul> <li>Enable Mobility</li> <li>Enable Mobile Voice Access</li> </ul> |             |   |              |
| Maximum Wait Time for Desk Pickup*                                      | 10000       |   |              |
| Remote Destination Limit*                                               | 4           |   |              |
| Remote Destination Profiles                                             | RDP-Sankalp |   |              |
|                                                                         |             | 4 |              |
|                                                                         |             |   | View Details |

On the directory number page, you must see the name of the Remote Destination Profile in the section Associated Devices.

| Directory Number Config       | uration                        |                  |                      |
|-------------------------------|--------------------------------|------------------|----------------------|
| 📄 Save 🗙 Delete 🍄             | Reset 🥢 Apply C                | Config 🕂 Add New |                      |
| - Status                      |                                |                  |                      |
| i Status: Ready               |                                |                  |                      |
| -Directory Number Inform      | ation                          |                  |                      |
| Directory Number*             | 9998                           |                  | Urgent Priority      |
| Route Partition               | < None >                       | •                |                      |
| Description                   |                                |                  |                      |
| Alerting Name                 |                                |                  |                      |
| ASCII Alerting Name           |                                |                  |                      |
| External Call Control Profile | < None >                       | •                |                      |
| Allow Control of Device f     | rom CTI                        | _                |                      |
| Associated Devices            | SEP0026CB3DC691                |                  |                      |
|                               | SEP04C5A44C15BD<br>RDP-Sankalp |                  | Edit Device          |
|                               |                                |                  | Edit Line Appearance |

Perform a test through Dialed Number Analysis to check whether the call manager directs the call to the remote destination based on configuration or not.

In order to perform a dialed number analysis, navigate to **Cisco Unified Serviceability** > **Tools** > **Dialed Number Analyzer** > **Analysis** > **Phones** > **Find** > **Choose the calling phone**.

Specify the Directory number of the desk phone and click **Do Analysis**.

| -Analyzer Input-                  |                                              |
|-----------------------------------|----------------------------------------------|
| , and the second second           |                                              |
| Dialed Digit Sett                 | ings                                         |
|                                   |                                              |
|                                   |                                              |
| <ul> <li>Dialed Digits</li> </ul> | 9998                                         |
|                                   |                                              |
| Pattern Analysis                  | SIP Analysis                                 |
|                                   | Domain Route                                 |
|                                   | IP Route                                     |
|                                   |                                              |
|                                   |                                              |
| Date and Time S                   | ettings                                      |
| Time Zone                         | (GMT) Etc/GMT                                |
| Data                              |                                              |
|                                   | 2016 🖸 - Apr 💟 - 15 💟 (YYYY - MMM - DD)      |
| Time                              | 10 📀 - 23 📀 - 12 📀 - 0 📀 (HH : MM : SS : MS) |
|                                   |                                              |
| Do Analysis C                     | lear                                         |

On the Analysis output, the call is extended to the RDP along with the desk phone, which confirms the eventual effects of SNR configuration.

| DNA Analysis Output                                                                                                    |
|----------------------------------------------------------------------------------------------------|
| Cisco Unified Communications Manager Dialed Number Analyzer Results Expand All Collapse All                                                                                                    |
| Results Summary                                                                                                    |
| <ul> <li>Calling Party Information         <ul> <li>Calling Party = 1002</li> <li>Partition =</li> <li>Device CSS =</li> <li>Line CSS =</li> <li>AAR Group Name =</li> <li>AAR CSS =</li> </ul> </li> <li>Dialed Digits = 9998</li> <li>Match Result = RouteThisPattern</li> <li>Matched Pattern Information         <ul> <li>Pattern = 9998</li> <li>Partition =</li> <li>Time Schedule =</li> </ul> </li> </ul> |
| • Called Party Number = 9998                                                                                                    |
|                                                                                                    |

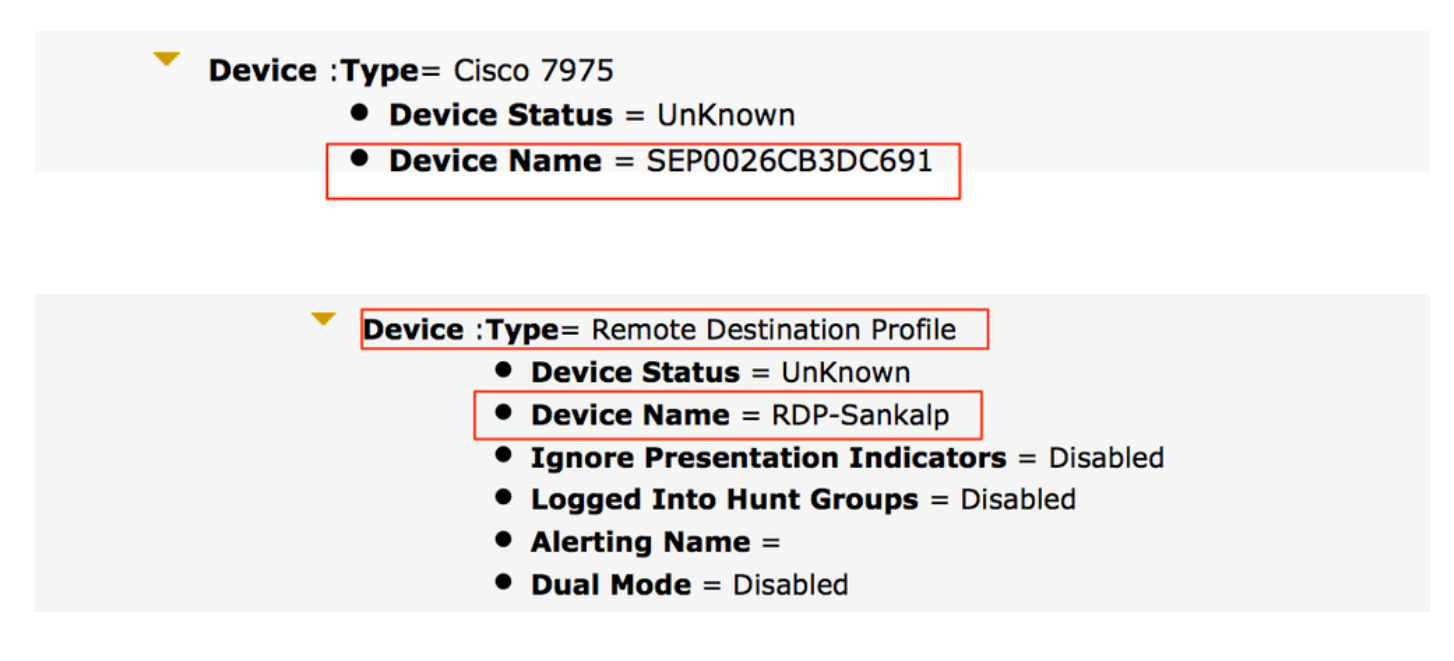

### Troubleshoot

There is currently no specific information available to troubleshoot this configuration.